- 1. If you already have Cisco AnyConnect installed, skip to step 5. Otherwise, open the following link in your web browser: <u>myaccess.calu.edu</u>
- 2. Choose Student from the dropdown menu for Group and click "Logon"

| Logon                                                                  |
|------------------------------------------------------------------------|
| You will be redirected to SAML Identity Provider for<br>authentication |
| Group Students                                                         |
| Logon                                                                  |

3. You will be directed through authentication using your PennWest account.

| PennWest UNIVERSITY        |      |  |
|----------------------------|------|--|
| Sign in                    |      |  |
| username@pennwest.edu      |      |  |
| Can't access your account? |      |  |
|                            |      |  |
|                            | Next |  |
|                            |      |  |
|                            |      |  |

4. Download and install Cisco AnyConnect. Note this process may vary depending on your operating system.

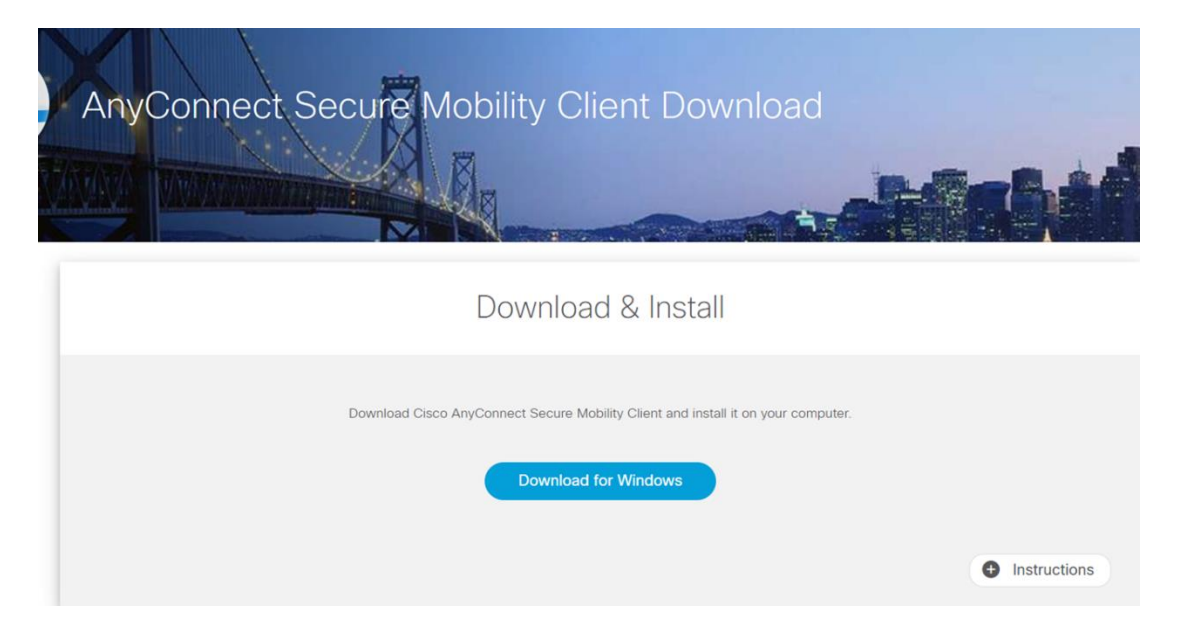

- 5. Once installed, run the Cisco AnyConnect Secure Mobility Client from your start menu
- 6. Input myaccess.calu.edu into the box and click Connect

| 🕥 Cisco AnyC | onnect Secure Mobility Client                  | —        |         | ×                |
|--------------|------------------------------------------------|----------|---------|------------------|
|              | VPN:<br>Ready to connect.<br>myaccess.calu.edu | <u> </u> | Connect |                  |
| <b>۞</b> ()  | _                                              | _        | _       | alialia<br>cisco |

7. From the box that appears, select Student from the dropdown menu (this may go behind the logon screen)

| 🕙 Cisco | AnyCon    | nect   myaccess.calu.edu                                 |             | $\times$ |
|---------|-----------|----------------------------------------------------------|-------------|----------|
|         | Please co | omplete the authentication process in the AnyConnect Log | jin window. |          |
|         | Group:    | Students                                                 | ~           |          |
|         |           |                                                          | Cancel      |          |
|         |           |                                                          |             |          |

8. Sign in using your Pennwest login and password

| Sign in               |      |  |
|-----------------------|------|--|
| username@pennwest.edu |      |  |
|                       | Next |  |